# Made for:

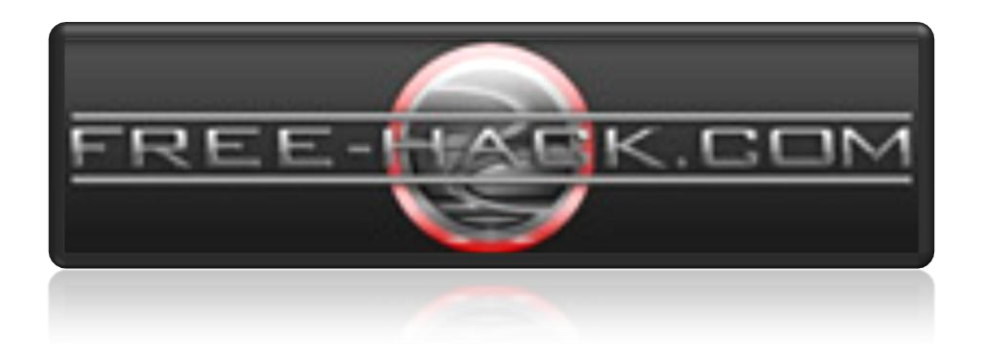

&

SceneCoderz

**Tutorial by** 

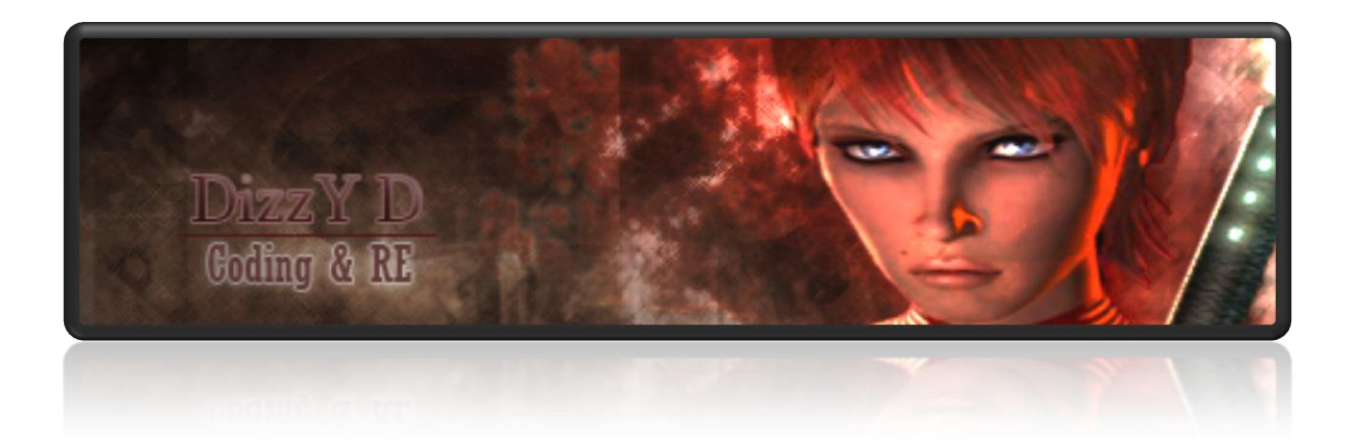

Hallo F-H und SC Community!

Ein Paar User waren an einem Tutorial zum Thema Filemodding interessiert.

Hier ist es :)

Im Forum sieht man immer wieder Threads mit Titeln wie "Avira weghexxen aber wie?" u.s.w.

Was mit "weghexxen" gemeint ist sollte jeder der dieses Tutorial sieht wissen ;)

Wer sich mit dem Aufbau und der Funktionsweise von PE Dateien ein wenig auskennt sollte schnell merken, dass diese Methode mehr als "unsauber" ist.

Warum das so ist und wie man es besser lösen kann möchte ich euch in diesem Tut zeigen.

Unser Ziel ist es eine Crypterstub "FUD" zu machen.

Als Target habe ich mir den Area51 Crypter 2.0 ausgesucht.

Ich habe diese Wahl getroffen weil er erstens schön Detected ist und zweitens weil er, wie fast alle Crypter heute, in VB6 gecodet ist.

Dieses Thema heisst nicht umsonst "Advanced EXE Modding", deshalb solltet ihr schon einige Kentnisse mitbringen:

- OllyDbg bedienen können
- Grundlagen des PE Formats
- Grundbefehle ASM (ich werde den ASM Code kurz erklären)
- Zeit und Interesse ;)

Folgende Tools verwende ich in diesem Tutorial:

- OllyDbg 1.10
- Hex Workshop 6
- LordPE / CFF Explorer
- ResHacker
- AV Devil
- A-Squared Kommandozeilenscanner (DL Link: http://download1.emsisoft.com/a2cmd.zip)
- PE Detective
- Brain.exe (Die, die jetzt danach googlen sollten spätestens jetzt das Tut schließen :D)

Okay dann kanns losgehen...

Wie man die Stub aus dem Crypter ausbaut, darauf werde ich hier nicht eingehen.

Es ist kein Sonderfall das heisst, dass ihr es einfach mit ResHack ausbauen könnt.

So, wenn wir die Stub nun in diesem Zustand mal Scannen lassen sieht das Ganze so aus:

|                                     | Results f              | rom the virus          | s scan of upload         | led sample                     |                              |
|-------------------------------------|------------------------|------------------------|--------------------------|--------------------------------|------------------------------|
|                                     |                        | Return to the Vi       | us.Org Scanning Service  |                                |                              |
| The following represents the test i | results from the virus | s scanners used by     | the Virus.Org scanning s | ervice when it performed the s | can on the file 'crypt.exe'. |
|                                     | el                     |                        |                          |                                |                              |
|                                     | File: C                | rypt.exe               |                          | 1                              |                              |
|                                     | SHA-1 Digest: /        | 250df/d4cf21061/       | a183a69a08434d5896et     | 0403                           |                              |
|                                     | Size: 6                | 5536 Dytes             | 501.00                   |                                |                              |
| I                                   | Detected Packer: N     | licrosoft Visual Basic | V5.0/V6.0                |                                |                              |
|                                     | Status: I              | ntected or Malware     | (Confidence 65.22%)      |                                |                              |
|                                     | Date Scanned: 1        | ue Apr 14 20:26:0.     | 7 +0100 2009             |                                |                              |
| Scanner                             | Scanner Version        | Scanner Engine         | Scanner Signatures       | Result                         | Scan Time                    |
| A-Squared                           | 4.0.0.32               | N/A                    | 1239735604               | Riskware.Win32.Vbinder         | 9.13 secs                    |
| Arcavir                             | 1.0.5                  | N/A                    | 12:20 20-03-2009         | Clean                          | 4.58 secs                    |
| avast!                              | 1.0.8                  | N/A                    | 090414-0                 | Win32:VB-KLY                   | 13.99 secs                   |
| AVG Anti Virus                      | 7.5.52                 | 442                    | 270.11.57/2059           | Crypt.APK                      | 15.88 secs                   |
| Avira AntiVir                       | 2.1.12-151             | 7.9.0.143              | 7.1.3.50                 | TR/VB.GSY                      | 15.35 secs                   |
| BitDefender                         | 7.81008                | 7.24800                | 2846471                  | Trojan.VB.NWZ                  | 4.33 secs                    |
| CA eTrust                           | N/A                    | 31.06.00               | 31.06.6435               | Clean                          | 4.08 secs                    |
| CAT QuickHeal                       | 10.00                  | N/A                    | 14 April, 2009           | Win32.Trojan.VB.gsy.3          | 14.80 secs                   |
| ClamAV                              | 0.94.2                 | N/A                    | 9236                     | Trojan.VB-5652                 | 0.09 secs                    |
| Comodo                              | 3.8                    | 3.8                    | 1113                     | Clean                          | 8.82 secs                    |
| CPSecure                            | 1.15                   | 1.1.0.715              | 14/04/2009 11:40AM       | Clean                          | 6.58 secs                    |
| Dr. Web                             | 4.44.0.10060           | 4.44.0.9170            | 566216                   | Trojan.Siggen.1548             | 35.82 secs                   |
| F-PROT 6                            | 6.2.1.4252             | 4.4.4.56               | 200904141034724          | W32/Trojan2.FGPA               | 5.97 secs                    |
| F-Secure                            | 1.10                   | 6392                   | 2009-04-14_08            | Trojan.Win32.VB.gsy [AVP]      | 29.19 secs                   |
| Ikarus T3SCAN                       | 1.32.4.0               | 1.01.49                | 2009-04-14 17:01:13      | VirTool.Win32.Vbinder          | 14.69 secs                   |
| Kaspersky                           | 5.7.13                 | 1848517                | 14-04-2009               | Trojan.Win32.VB.gsy            | 34.62 secs                   |
| McAfee Virusscan                    | 5.30.0                 | 5.3.00                 | v5579                    | Clean                          | 14.54 secs                   |
| Norman Virus Control                | 7.00.00                | 6.00.06                | 6.00.00                  | Clean                          | 56.03 secs                   |
| Panda                               | 9.04.03.0001           | 1848106                | 06/04/2009               | Clean                          | 6.68 secs                    |
| Sophos Sweep                        | 4.40.0                 | 2.85.0                 | 4.40                     | Troj/VBDrop-J                  | 15.38 secs                   |
| Trend Micro                         | N/A                    | 8.700-1004             | 961                      | BKDR KOLOBOT.A                 | 3.29 secs                    |
| VBA32                               | 3.12.10.2              | N/A                    | 2009.04.13               | Trojan.Win32.VB.kjk            | 13.73 secs                   |
| VirusBuster 2005                    | 1.4.5                  | 4.6.5                  | 10.102.32                | Clean                          | 10.54 secs                   |

Zimlich detected, oder? Na umso besser ;)

Als Erstes sollten unbenutzte Strings aus dem Programm entfernt werden, wie ihr das macht solltet ihr aus anderen Tutorials wissen, deshalb gehe ich auch hier nicht weiter drauf ein. Danach müssen FileVersion etc. geändert werden und das Icon gechanged werden. (Ja, manche AVs haben Signaturen auf Icons gesetzt) Beides ist mit Reshack machbar.

#### Nachdem ihr das gemacht habt sollte es ca. so aussehen:

|            |                            | Results f             | rom the virus         | s scan of upload         | led sample                     |                              |
|------------|----------------------------|-----------------------|-----------------------|--------------------------|--------------------------------|------------------------------|
|            |                            |                       | Return to the Vir     | rus.Org Scanning Service |                                |                              |
| The follow | wing represents the test r | esults from the virus | scanners used by t    | he Virus.Org scanning se | rvice when it performed the so | an on the file 'Data_1.exe'. |
|            |                            | File: D               |                       |                          |                                |                              |
|            |                            | File: U               | dld_1.exe             | 0-0FF-1000700460d-h      | 6-60                           |                              |
|            |                            | SHA-I Digest: I       | 39330/403d203CC/      | 8632261800\0040009D      | 0009                           |                              |
|            |                            | Size: 0               | 1440 Dytes            | ut oluc o                |                                |                              |
|            | L L                        | Detected Packer: M    | ICTOSOFE VISUAI BASIC | V5.0/V6.0                |                                |                              |
|            |                            | Status: I             | rected or Malware     | (Confidence 36.36%)      |                                |                              |
|            |                            | Date Scanned: 1       | ue Apr 14 22:40:20    | +0100 2009               |                                |                              |
|            | Scanner                    | Scanner Version       | Scanner Engine        | Scanner Signatures       | Result                         | Scan Time                    |
|            | A-Squared                  | 4.0.0.32              | N/A                   | 1239742805               | Riskware.Win32.Vbinder         | 6.76 secs                    |
|            | Arcavir                    | 1.0.5                 | N/A                   | 12:20 20-03-2009         | Clean                          | 9.32 secs                    |
|            | avast!                     | 1.0.8                 | N/A                   | 090414-0                 | Clean                          | 34.79 secs                   |
|            | AVG Anti Virus             | 7.5.52                | 442                   | 270.11.57/2059           | Crypt.APK                      | 32.78 secs                   |
|            | Avira AntiVir              | 2.1.12-151            | 7.9.0.143             | 7.1.3.50                 | TR/VB.GSY                      | 32.40 secs                   |
|            | BitDefender                | 7.81008               | 7.24802               | 2846478                  | Clean                          | 42.23 secs                   |
|            | CA eTrust                  | N/A                   | 31.06.00              | 31.06.6435               | Clean                          | 36.15 secs                   |
|            | CAT QuickHeal              | 10.00                 | N/A                   | 14 April, 2009           | Clean                          | 32.91 secs                   |
|            | ClamAV                     | 0.94.2                | N/A                   | 9236                     | Clean                          | 0.08 secs                    |
|            | Comodo                     | 3.8                   | 3.8                   | 1113                     | Clean                          | 2.16 secs                    |
|            | CPSecure                   | 1.15                  | 1.1.0.715             | 14/04/2009 11:40AM       | Clean                          | 4.18 secs                    |
|            | Dr. Web                    | 4.44.0.10060          | 4.44.0.9170           | 566259                   | Trojan.Siggen.1548             | 55.69 secs                   |
|            | F-PROT 6                   | 6.2.1.4252            | 4.4.4.56              | 2009041418523            | Clean                          | 34.35 secs                   |
|            | F-Secure                   | 1.10                  | 6392                  | 2009-04-14_08            | Trojan.Win32.VB.gsy [AVP]      | 0.34 secs                    |
|            | Ikarus T3SCAN              | 1.32.4.0              | 1.01.49               | 2009-04-14 17:01:13      | VirTool.Win32.Vbinder          | 89.05 secs                   |
|            | Kaspersky                  | 5.7.13                | 1848694               | 14-04-2009               | Trojan.Win32.VB.gsy            | 76.86 secs                   |
|            | McAfee Virusscan           | 5.30.0                | 5.3.00                | v5579                    | Clean                          | 30.53 secs                   |
|            | Norman Virus Control       | 7.00.00               | 6.00.06               | 6.00.00                  | Clean                          | 87.53 secs                   |
|            | Panda                      | 9.04.03.0001          | 1848106               | 06/04/2009               | Clean                          | 15.60 secs                   |
|            | Sophos Sweep               | 4.40.0                | 2.85.0                | 4.40                     | Troj/VBDrop-J                  | 37.53 secs                   |
|            | Trend Micro                | N/A                   | 8.700-1004            | 966                      | Clean                          | 5.10 secs                    |
|            | VirusBuster 2005           | 1.4.5                 | 4.6.5                 | 10.102.32                | Clean                          | 21.94 secs                   |
|            |                            |                       |                       |                          |                                |                              |

Schonmal fast die Hälfte weg :)

Okay jetzt fügen wir eine gefälschte Signatur in die EXE ein um die AVs zu verwirren.

Ich werde hierfür eine Armadillo Signatur nehmen.

Signaturen werden meist ab dem EP eingelesen. Daher müssen wir zuerst eine Stelle in der exe mit genügend Platz für unsere Signatur finden.

Also suchen wir einfach nach einer Stelle mit vielen Nullbytes. Man sollte am besten eine Stelle finden, die mitten in der exe liegt und nicht am Ende. Denn manche AVs erkennen das.

| DOMONTHAN . | × 0000  | LODD. | DUTE DTD SCOUL OF   |
|-------------|---------|-------|---------------------|
| 00401546    | \$ 0000 | HUD   | BYTE PIK LEHAJ, HL  |
| 00401548    | . 0000  | HUU   | BYTE PIR LEHXJ, HL  |
| 0040154A    | . 0000  | ADD   | BYTE PTR [EAX], AL  |
| 0040154C    | . 0000  | ADD   | BYTE PTR [EAX], AL  |
| 0040154E    | . 0000  | ADD   | BYTE PTR (EAX), AL  |
| 00401550    | . 0000  | ADD   | BYTE PTR (EAX1, AL  |
| 00401552    | . 0000  | onn   | BYTE PTR (FOY1 OL   |
| 00401EE4    | . 0000  | ODD   | DUTE DTD (COV1 OI   |
| 00401554    | . 0000  | HDD   | DUTE DTD LEHAJ, HL  |
| 00401556    | . 0000  | HUD   | DUTE DID LEHAJ, HL  |
| 00401558    | . 0000  | HUD   | BYTE PIR LEHAJ, HL  |
| 0040155H    | . 0000  | HUD   | BYTE PIR LEHXJ, HL  |
| 0040155C    | . 0000  | ADD   | BYTE PTR [EAX], AL  |
| 0040155E    | . 0000  | ADD   | BYTE PTR [EAX], AL  |
| 00401560    | . 0000  | ADD   | BYTE PTR [EAX], AL  |
| 00401562    | . 0000  | ADD   | BYTE PTR [EAX]. AL  |
| 00401564    | . 0000  | ADD   | BYTE PTR [EAX], AL  |
| 00401566    | . 6666  | enn   | BYTE PTR (FAX1, AL  |
| 00401568    | 0000    | onn   | BYTE PTR (FOX1. OL  |
| 00401560    | . 0000  | 000   | DUTE DTD FEOVI OL   |
| 0040156H    | . 0000  | app - | DUTE DTD LEDGUI, OL |
| 00401560    | . 0000  | HOD   | DUTE DTD LEHAJ, HL  |
| 0040156E    | . 0000  | HUD   | BYTE PIK LEHAL, HL  |
| 00401570    | . 0000  | HUD   | BYTE PIR LEHXI, AL  |
| 00401572    | . 0000  | HDD   | BYTE PTR LEAXI, AL  |
| 00401574    | . 0000  | ADD   | BYTE PTR [EAX], AL  |
| 00401576    | . 0000  | ADD   | BYTE PTR [EAX], AL  |
| 00401578    | . 0000  | ADD   | BYTE PTR LEAXI. AL  |
| 00401570    | . 0000  | ADD   | BYTE PTR (EAX), AL  |
| 0040157C    | . 0000  | enn   | BYTE PTR (F9X1, 9)  |
| 00401575    | . 0000  | opp   | PUTE PTP (EOV1 OI   |
| 00401500    | . 0000  | 000   | DUTE DTD FERVI OL   |
| 00401500    | . 0000  | HDD   | DUTE DTD LEMAJ, HL  |
| 00401502    | . 0000  | HDD   | DUTE DID LEHAJ, HL  |
| 00401584    | . 0000  | HUD   | BYTE PIR LEHXJ, HL  |
| 00401586    | . 0000  | HDD   | BYTE PTR LEAXI, AL  |
| 00401588    | . 0000  | ADD   | BYTE PTR [EAX], AL  |
| 0040158A    | . 0000  | ADD   | BYTE PTR [EAX], AL  |
| 0040158C    | . 0000  | ADD   | BYTE PTR [EAX]. AL  |
| 0040158E    | . 0000  | ADD   | BYTE PTR (EAX), AL  |
| 00401590    | . 0000  | enn   | BYTE PTR (FAX1, AL  |
| 00401592    | 0000    | onn   | BYTE PTR (FOX1. OL  |
| 00401594    | . 0000  | onn   | BYTE PTR (FOY) OI   |
| 00401594    | . 0000  | app   | DUTE DTD FEOVI OF   |
| 00401500    | . 0000  | 000   | DUTE DTD (COV1 OL   |
| 00401520    | . 0000  | HDD   | DUTE DTD LEHAJ, HL  |
| 0040159H    | . 0000  | HUD   | BYTE FIR LEHAJ, HL  |
| 00401590    | . 0000  | HUD   | BYTE PIR LEHAJ, HL  |
| 0040159E    | . 0000  | HUD   | BYTE PIR LEHXJ, HL  |
| 004015H0    | . 0000  | HDD   | BYTE PTR LEAXI, AL  |
| 004015A2    | . 0000  | ADD   | BYTE PTR [EAX], AL  |
| 004015A4    | . 0000  | ADD   | BYTE PTR [EAX], AL  |
| 004015A6    | . 0000  | ADD   | BYTE PTR [EAX], AL  |
| 004015A8    | . 0000  | ADD   | BYTE PTR LEAX1. AL  |
| 004015AA    | . 0000  | ADD   | BYTE PTR (EAX), AL  |
| 0040150C    | . 6666  | ADD   | BYTE PTB [EAX] O    |
| 0040150F    | . 0000  | onn   | BYTE PTR (FOX) OF   |
| 004015P0    | 0000    | onn   | BYTE PTR (FOY) OF   |
| 00401500    |         | ODD   | DUTE DTD FEOVI OL   |
| 00401562    | . 0000  | HDD   | DUTE DTD LEHAJ, HL  |
| 00401584    | . 0000  | HUD   | DUTE FIR LEHAL, HL  |
| 004015B6    | . 0000  | HUU   | BUTE FIR LEHAL, HL  |
| 004015B8    | . 0000  | HUD   | BYTE PIR LEHXI, AL  |
| 004015BA    | . 0000  | HDD   | BYTE PTR LEAXI, AL  |
| 004015BC    | . 0000  | HDD   | BYTE PTR LEAX1, AL  |
| 004015BE    | . 0000  | ADD   | BYTE PTR [EAX], AL  |
| 004015C0    | . 0000  | ADD   | BYTE PTR [EAX], AL  |
| 004015C2    | . 0000  | ADD   | BYTE PTR LEAX1. AL  |
| 00401504    | . 0000  | ADD   | BYTE PTR [EAX] A    |
| 00401506    | . 6666  | enn   | BYTE PTR (FAX) O    |
| 00401509    | 0000    | onn   | BYTE PTR (FOX1 OF   |
| 00401500    | . 0000  | enn   | BYTE PTR (FOX1 OI   |
| 004015CC    | 0000    | onn   | BYTE PTR FERY1 OF   |
| 00401000    |         | ADD   | DUTE DTD LEBOJ, HL  |

Die Stelle hier sieht doch gut aus. Nicht am Ende und genügend Platz. :)

Hier können wir nun unsere Signatur einfügen. Aber, was ist überhaupt eine Signatur? Die meisten kennen den Begriff wahrscheinlich von den AVs.

Diese Scannen unter Anderem auch nach Signaturen. Eine Signatur ist nichts anderes als eine Abfolge von festgelegten Bytes.

AVs gehen meistens so vor, dass sie in einem bestimmten Abstand zum EP nach einer Signatur Scannen. Jetzt wird auch klar, warum das EP verschieben überhaupt UD macht.

Wenn der EP verschoben wurde passen die Abstände nicht mehr und das AV erkennt nichts. Wenn man allerdings einfach einen JMP zum OEP (OriginalEntryPoint) verwendet, können die AVs dies zurückverfolgen. Um das zu verhindern reicht es momentan noch aus mehrere JMPs zu verwenden.

Das ist auch einer der Gründe warum ich eine Armadillo Signatur verwenden werde. Sie besteht nämich, wie ihr sehen werdet, schon aus vielen JMPs.

Die Signatur habe ich aus dem Programm "PE Detective". Diesem Programm liegt ein Signature Explorer bei, mitdem man sehr schnell Signaturen suchen kann.

Ich zeig euch das Programm mal eben.

| Retrieve Signature Update Check Collisions About          |                                                |
|-----------------------------------------------------------|------------------------------------------------|
| ignature Database                                         | Signature                                      |
| IMAGE_FILE_MACHINE_I386   Refresh                         | Name:                                          |
| ignatures                                                 | Comments:                                      |
| Filter:                                                   |                                                |
| Name                                                      |                                                |
| !EP (ExE Pack) V1.0 -> Elite Coding Group<br>\$pirit v1.5 | Entry Point:                                   |
| * Pseudo Signer 0.1 [32Lite 0.03] -> Anorganix            |                                                |
| * Pseudo Signer 0.1 [ACProtect 1.09] -> Anorganix         |                                                |
| * PseudoSigner 0.1 [Armadillo 3.00]> Anorganix            |                                                |
| * PseudoSigner 0.1 [ASPack 2.xx Heuristic]> Anorganix     |                                                |
| * PseudoSigner 0.1 [ASProtect]> Anorganix                 |                                                |
| * PseudoSigner 0.1 [Borland Delphi 3.0] -> Anorganix      | · · · · · · · · · · · · · · · · · · ·          |
| * PseudoSigner 0.1 [Borland Delphi 5.0 KOL/MCK]> Anor     | Entire Portable Executable:                    |
| * PseudoSigner 0.1 [Borland Delphi 6.0 - 7.0]> Anorganix  |                                                |
| * Pseudo Signer 0.1 [CD-Cops II]> Anorganix               |                                                |
| * PseudoSigner 0.1 [Code-Lock]> Anorganix                 |                                                |
| * PseudoSigner 0.1 [CodeSafe 2.0]> Anorganix              |                                                |
| * PseudoSigner 0.1 [Crunch/PE Heuristic]> Anorganix       |                                                |
| * Pseudo Signer 0.1 IDEE 1.01-> Anorganix                 | J                                              |
| Number of signatures: 2798                                | Check that the signature doesn't already exist |
| Save Changes                                              | Add Modify Delete Clear                        |

Ihr habt hier 2700 Signaturen zur Auswahl. Das reicht doch erstmal, oder?

Im Fenster "EntryPoint" seht ihr die Bytes der Signatur, die am Entrypoint liegen.

#### Hier die Armadillo Sig die ich verwenden werde :

Und so kann man sie verwenden:

Bytes markieren -> kopieren -> in Olly die leeren Bytes markieren -> rechtsklick -> Binary paste

OK wir merken uns die Adresse, andie wir Sig eingefügt haben.

00401546 60 PUSHAD

Jetzt abspeichern.

Das macht ihr wie folgt:

Rechtsklick -> copy to executable -> All Modifications -> Copy All ->Rechtsklick -> Save to File

So damit wir auch beim Start der exe an unserer Sig starten müssen wir den EP anpassen.

Das macht ihr mit LordPE oder CFF Explorer.

00401546 <--- Aus dieser Adresse müssen wir nun die RVA (Relative Virtual Address) berechnen.

Das Hört sich komplizierter an als es ist.

In jedem PE Explorer ist ein Rechner drin, der das kann.

Im Grunde macht dieser nichts anderes als 00401546 - Imagebase.

Die Imagebase können wir auch in unserem PE Explorer ablesen.

In unserem Fall ist 00400000 also die Imagebase.

00401546 - 00400000 ist 1546 (welch Überraschung)

Also als EP 1546 eingeben, speichern.

Gut, mal sehen ob wir in Olly nun auch am neuen EP landen.

PUSHAD CALL POP PUSH PUSH JMP NOP Fake\_Sig.0040154C EBP EAX ECX SHORT Fake\_Sig.00401560 JMP NOP JMP NOP SHORT Fake\_Sig.00401563 SHORT Fake\_Sig.0040155E SHORT Fake\_Sig.00401569 
 NHE
 SHORT Fake\_Sig.00401569

 UNP
 SHORT Fake\_Sig.00401565

 STD
 SHORT Fake\_Sig.00401568

 PREFIX REPNE:
 JHP

 JHP
 SHORT Fake\_Sig.00401568

 JHP
 SHORT Fake\_Sig.00401568

 PREFIX REPNE:
 JHP

 JHP
 SHORT Fake\_Sig.00401578

 JHP
 SHORT Fake\_Sig.00401570

 JHP
 SHORT Fake\_Sig.00401570

 JHP
 SHORT Fake\_Sig.00401572

 JHP
 SHORT Fake\_Sig.00401552

 CLD
 NOP

 POE
 ECX

 PISH
 EXX

 PISH
 EXX

 PISH
 EXX

 NOP
 SHORT Fake\_Sig.00401585

 NOP
 EXX

 PISH
 EXX

 NOP
 SHORT Fake\_Sig.00401585

 NOP
 SHORT Fake\_Sig.00401585

 NOP
 EXX

 PISH
 EXX

 NOP
 SHORT Fake\_Sig.00401585

 NOP
 SHORT Fake\_Sig.00401585
 >>EB 08 .>FD .>EB 08 .>FD .>EB 0B .>F2: Superfluous prefix Superfluous prefix Superfluous prefix - 90 > 59 > 59 . 58 . 50 . 51 .~EB ØF .~EB ØF .~EB ØF .~EB Ø7 .~EB Ø7 
 PUSH PUSH PUSH EX UMP SHORT Fake\_Sig.00401585 MOP SHORT Fake\_Sig.00401583 MOP SHORT Fake\_Sig.00401583 MOP SHORT Fake\_Sig.00401588 MOP SHORT Fake\_Sig.00401590 PREFIX REPHE: SHORT Fake\_Sig.00401590 PREFIX REPHE: SHORT Fake\_Sig.00401590 PREFIX REPHE: SHORT Fake\_Sig.00401590 PREFIX REPHE: SHORT Fake\_Sig.00401577 CLD SHORT Fake\_Sig.00401577 CLD MOP POP ECX POP ECX POP E →EB 0F →EB 08 →EB 08 →EB 08 →EB F5 →EB F6 →EB F6 Superfluous prefix Superfluous prefix Superfluous prefix 

Siehe da, wir sind an unserer Fake Sig!

Wie wir sehen können: Vieeeele JMPs 😊

Mal sehen was user PE Detective nun zu dieser Datei sagt!

| Best Match                                  |         |          |  |
|---------------------------------------------|---------|----------|--|
| Armadillo 3.00a -> Silicon Realms Toolworks |         |          |  |
| All Matches                                 | Matchag | Commonte |  |
| signature                                   | Matches | Comments |  |
| Armadillo 3 00a -> Silicon Realms Toolworks | 75      |          |  |
|                                             |         |          |  |

75 Matches für Armadillo :D

Er fällt also auch auf die Fälschung rein.

Um es jetzt für die AVs noch komplizirter zu machen fügen wir noch ein Paar JMPs hinzu.

Um zu sehen, wo wir am Ende der Sig unseren JMP zu platzieren, tracen wir mal ein bisschen durch die Sig mit F8

Der Letzte Befehl ist ein POPAD. Nach diesem Befehl können wir noch ein Paar JMPs eingfügen und zu guter Letzt dann den JMP zum OEP.

| .~EB ØF<br>> 90<br>. 90<br>. 90<br>. 90<br>. 90<br>. 90<br>. 90 | JMP<br>NOP<br>NOP<br>NOP<br>NOP<br>NOP<br>NOP   | SHORT Fake_Sig.004015AA                      |
|-----------------------------------------------------------------|-------------------------------------------------|----------------------------------------------|
| . 70<br>. 90<br>. 90<br>. ↓EB 06<br>00<br>00<br>00              | NOP<br>NOP<br>JMP<br>DB<br>DB<br>DB<br>DB<br>DB | SHORT Fake_Sig.004015AD<br>00<br>00          |
| .^EB EE<br>≻E9 Ø6FBFFFF                                         | JMP<br>JMP                                      | SHORT_Fake_Sig.00401598<br>Fake_Sig.00401088 |

So jetzt tracen wir mal weiter bis wir am OEP sind um zu gucken ob alles klappt.

Okay, das ist er OEP. Funtzt also :D. Direkt erstmal speichern. Mal sehen wies jetzt mit den Detections aussieht.

|        |                              | Results               | from the vir        | us scan of uplo              | oaded sample                       |                              |
|--------|------------------------------|-----------------------|---------------------|------------------------------|------------------------------------|------------------------------|
|        |                              |                       | Return to the       | Virus.Org Scanning Ser       | rvice                              |                              |
| The fo | ollowing represents the test | results from the viru | us scanners used b  | v the Virus Ora scannin      | a service when it performed the sc | an on the file 'Data 3 exe'. |
| ine it |                              |                       |                     | , end findererg etailinin    | g service interne performed ene se |                              |
|        |                              | File                  | : Data_3.exe        |                              |                                    |                              |
|        |                              | SHA-1 Digest          | : 2e754eec125cae    | 95a28c223cbc4ca799a          | 8558b7f                            |                              |
|        |                              | Size                  | : 24576 bytes       |                              |                                    |                              |
|        |                              | Detected Packer       | : Themida           |                              |                                    |                              |
|        |                              | Status                | : Infected or Malwa | are (Confidence 22.73%       | 6)                                 |                              |
|        |                              | Date Scanned          | : Tue Apr 14 23:07  | 7:10 +0100 <mark>2009</mark> |                                    |                              |
|        | Scanner                      | Scanner Version       | Scanner Engine      | Scanner Signatures           | Result                             | Scan Time                    |
|        | A-Squared                    | 4.0.0.32              | N/A                 | 1239746405                   | Riskware.Win32.Vbinder             | 8.44 secs                    |
|        | Arcavir                      | 1.0.5                 | N/A                 | 12:20 20-03-2009             | Clean                              | 4.44 secs                    |
|        | avast!                       | 1.0.8                 | N/A                 | 090414-0                     | Clean                              | 16.44 secs                   |
|        | AVG Anti Virus               | 7.5.52                | 442                 | 270.11.57/2059               | Clean                              | 15.70 secs                   |
|        | Avira AntiVir                | 2.1.12-151            | 7.9.0.143           | 7.1.3.50                     | TR/VB.GSY                          | 15.75 secs                   |
|        | BitDefender                  | 7.81008               | 7.24803             | 2846480                      | Gen:Trojan.Heur.VB.1024DB9B9B      | 5.20 secs                    |
|        | CA eTrust                    | N/A                   | 31.06.00            | 31.06.6435                   | Clean                              | 4.79 secs                    |
|        | CAT QuickHeal                | 10.00                 | N/A                 | 14 April, 2009               | Clean                              | 16.75 secs                   |
|        | ClamAV                       | 0.94.2                | N/A                 | 9236                         | Clean                              | 0.08 secs                    |
|        | Comodo                       | 3.8                   | 3.8                 | 1113                         | Clean                              | 7.25 secs                    |
|        | CPSecure                     | 1.15                  | 1.1.0.715           | 14/04/2009 11:40AM           | Clean                              | 7.18 secs                    |
|        | Dr. Web                      | 4.44.0.10060          | 4.44.0.9170         | 566271                       | Trojan.Siggen.1548                 | 34.84 secs                   |
|        | F-PROT 6                     | 6.2.1.4252            | 4.4.4.56            | 2009041418523                | Clean                              | 9.42 secs                    |
|        | F-Secure                     | 1.10                  | 6392                | 2009-04-14_08                | Clean                              | 26.65 secs                   |
|        | Ikarus T3SCAN                | 1.32.4.0              | 1.01.49             | 2009-04-14 17:01:13          | VirTool.Win32.Vbinder              | 17.24 secs                   |
|        | Kaspersky                    | 5.7.13                | 1848805             | 14-04-2009                   | Clean                              | 31.63 secs                   |
|        | McAfee Virusscan             | 5.30.0                | 5.3.00              | v5579                        | Clean                              | 15.92 secs                   |
|        | Norman Virus Control         | 7.00.00               | 6.00.06             | 6.00.00                      | Clean                              | 56.11 secs                   |
|        | Panda                        | 9.04.03.0001          | 1848106             | 06/04/2009                   | Clean                              | 6.69 secs                    |
|        | Sophos Sweep                 | 4.40.0                | 2.85.0              | 4.40                         | Clean                              | 18.13 secs                   |
|        | Trend Micro                  | N/A                   | 8.700-1004          | 966                          | Clean                              | 2.60 secs                    |
|        | VirusBuster 2005             | 1.4.5                 | 4.6.5               | 10.102.32                    | Clean                              | 11.36 secs                   |

### Hat sich doch geloht, oder?

Stört euch bitte nicht daran, dass da "Themida" steht. Diese Sig habe ich vorher benutzt und ich wollte es deswegen nicht nochmal uploaden. Das Ergebnis ist das Selbe.

Natürlich reicht uns das noch nicht.

Da man Avira ja mit AVDevil leicht wegbekomt machen wir das als Nächstes.

Folgende Offsets sind Detected:

1067 - 10E4

Die Meisten würde jetzt mit dem Hexeditor versuchen 00 zu FF zu ändern.

An der richtigen Stelle hätte man auch in diesem Fall Erfolg. Ich will euch aber von dieser Methode abraten und zeige euch jetzt wie es besser geht.

Um eine Entscheidung zu treffen, was wir im Code verändern, müssen wir ihn erstmal verstehen.

Um diesen Bereich hier geht es:

| 00401068<br>00401074<br>00401076<br>00401070<br>00401086<br>00401086<br>00401086<br>00401085<br>00401098<br>00401098<br>00401098<br>00401080<br>00401080                                                              | FF25 14104000<br>FF25 24104000<br>FF25 08104000<br>FF25 10104000<br>FF25 20104000<br>FF25 00104000<br>FF25 04104000<br>FF25 38104000<br>FF25 38104000<br>FF25 34104000<br>FF25 34104000<br>-FF25 34104000<br>00<br>00<br>00 |                                                                                                  | DWORD PTR [<&MSUBUM60.#526>]<br>DWORD PTR [<&MSUBUM60.#711>]<br>DWORD PTR [<&MSUBUM60.#666]<br>DWORD PTR [<&MSUBUM60.#600>]<br>DWORD PTR [<&MSUBUM60.#716>]<br>DWORD PTR [<&MSUBUM60.#595>]<br>DWORD PTR [<&MSUBUM60.#595>]<br>DWORD PTR [<&MSUBUM60.#717>]<br>DWORD PTR [<&MSUBUM60.#626>]<br>DWORD PTR [<&MSUBUM60.#626>]<br>DWORD PTR [<&MSUBUM60.#626>]<br>DWORD PTR [<&MSUBUM60.#626>]<br>DWORD PTR [<&MSUBUM60.PTCCallE1<br>DWORD PTR [<&MSUBUM60.#100>]<br>00<br>00 | MSUBUM60.rtcSpaceUar<br>MSVBUM60.rtcSplit<br>MSVBUM60.rtcShell<br>MSVBUM60.rtcShell<br>MSVBUM60.rtcVarBstrFromAnsi<br>MSVBUM60.rtcVarBstrFromAnsi<br>MSVBUM60.rtcStrConvUar2<br>MSVBUM60.rtcStrConvUar2<br>MSVBUM60.rtcSetObject<br>MSVBUM60.rtcSetObject<br>MSVBUM60.VarPtr<br>MSVBUM60.VarPtr<br>MSVBUM60.ProcallEngine<br>MSVBUM60.ThunRTMain |
|----------------------------------------------------------------------------------------------------|----------------------------------------------------------------------------------------------------|--------------------------------------------------------------------------------------------------|----------------------------------------------------------------------------------------------------|----------------------------------------------------------------------------------------------------|
| 00401028<br>00401020<br>004010C4<br>004010C6<br>004010C6<br>004010C8<br>004010C8<br>004010C2<br>004010CC<br>004010C2<br>004010D0<br>004010D0                                                                          | \$ 68 00114000<br>E8 EEFFFFF<br>0000<br>0000<br>0000<br>3000<br>0000<br>3000<br>0000<br>3800<br>0000<br>0000<br>0000<br>0000<br>0000<br>0000                                                                                | PUSH<br>CALL<br>ADD<br>ADD<br>ADD<br>ADD<br>ADD<br>ADD<br>ADD<br>ADD<br>ADD                      | Data_1.00401100<br><ump.&msvbum60.#100><br/>BYTE PTR (EAX], AL<br/>BYTE PTR (EAX], AL<br/>BYTE PTR (EAX], AL<br/>BYTE PTR (EAX], AL<br/>BYTE PTR (EAX], AL<br/>BYTE PTR (EAX], AL<br/>BYTE PTR (EAX], AL<br/>BYTE PTR (EAX], AL<br/>BYTE PTR (EAX], AL</ump.&msvbum60.#100>                                                                                                    |                                                                                                    |
| 04401005<br>08401005<br>08401006<br>08401000<br>08401000<br>08401000<br>08401000<br>08401000<br>08401000<br>08401000<br>08401000<br>08401000<br>08401000<br>08401000<br>08401000<br>08401000<br>08401000<br>084010000 | • 67<br>• 67<br>• 27<br>• 27<br>• 42<br>• 41<br>• 40<br>• 33<br>• 01<br>• 30<br>• 42<br>• 27<br>• 27<br>• 27<br>• 27<br>• 00                                                                                                | OUTS<br>ADC<br>DAS<br>DB<br>DB<br>DB<br>DB<br>DB<br>DB<br>DB<br>DB<br>DB<br>DB<br>DB<br>DB<br>DB | DX, DWORD PTR ES:[EDI]<br>BYTE PTR [EDX-7B], BH<br>A2<br>41<br>AD<br>33<br>D1<br>30<br>A2<br>2F<br>CF<br>CF<br>7A<br>00                                                                                                    | I/O command<br>CHAR 'A'<br>CHAR '3'<br>CHAR '='<br>CHAR '<'<br>CHAR 'z'                                                                                                    |

Um die Signatur zu bypassen setzen wir bei den JMPs an.

0040106E JMP DWORD PTR [401024]

Dieser JMP springt an die Adresse, die wiederum an der Adresse 401024 steht.

Mal sehen welche Adresse wir dort vorfinden. Olly hat es für uns schon zurückverfolgt: Dieser Sprung springt zur VB Split Funktion.

### 0040108C JMP DWORD PTR [40100C]

Dieser hier Springt zu VB MsgBox Funktion, denn die Adresse dieser Funktion steht an 40100C.

Um die Signatur von Avira zu umgehen müssen wir nur ein Paar Bytes ändern. Es gibt viele Methoden wie man hier vorgehen kann. Meine Variante zeige ich euch jetzt.

Ich suche zuerst eine kleine, freie Stelle um den Sprung dort einzufügen.

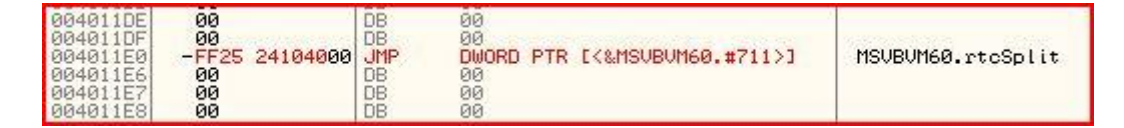

Danach überschreibe ich den eigentlichen Sprung zur Split Funktion mit einem Sprung zu unserem neuen JMP.

0040106E .vE9 6E010000 JMP

Wenn irgendwo im Stub Code nun die Split Funktion aufgerufen wird, springen wir nicht mehr direkt zur Funktion, sondern werden erstmal über den, von uns eingefügten JMP, umgeleitet.

Durch diesen weiteren Sprung haben sich die Bytes an dieser Adresse komplett geändert.

Trotzdem wird diese neue Methode funktionieren, da wir ja genau wissen, was wir tun, im Gegensatz zum "Weghexxen".

Das werde ich jetzt auch noch mit ein Paar anderen Funktionen machen. Wer will kann auch Alle JMPs umleiten.

| 00401050 | FF25 18104000  | JMP | DWORD PTR [<&MSVBVM60.DllFunction                                                                                                    | MSVBVM60.DllFunctionCall    |
|----------|----------------|-----|----------------------------------------------------------------------------------------------------|-----------------------------|
| 00401056 | FF25 10104000  | JMP | DWORD PTR L<&MSUBUM60.#632>1                                                                                                    | MSVBVM60.rtcMidCharVar      |
| 0040105C | FF25 00104000  | JMP | DWORD PTR [<&MSUBUM60.#516>]                                                                                                    | MSVBVM60.rtcAnsiValueBstr   |
| 00401062 | FF25 3C104000  | JMP | DWORD PTR E<&MSUBUM60.#570>]                                                                                                    | MSVBVM60.rtcFileLength      |
| 00401068 | FF25_14104000  | JMP | DWORD PTR [<&MSUBUM60.#526>]                                                                                                    | MSVBVM60.rtcSpaceVar        |
| 0040106E | .~E9 6E010000  | JMP | <pre><jmp.&msubum60.#711></jmp.&msubum60.#711></pre>                                                                                                    |                             |
| 00401073 | 90             | NOP | An end of the second second seco |                             |
| 00401074 | FF25 08104000  | JMP | DWORD PTR [<&MSUBUM60.#666>]                                                                                                    | MSVBVM60.rtcEnvironVar      |
| 0040107A | FF25 1C104000  | JMP | DWORD PTR [<&MSVBVM60.#600>]                                                                                                    | MSVBVM60.rtcShell           |
| 00401080 | FF25 2C104000  | JMP | DWORD PTR [<&MSVBVM60.#716>]                                                                                                    | MSVBVM60.rtcCreateObject2   |
| 00401086 | FF25 28104000  | JMP | DWORD PTR [<&MSUBUM60.#608>]                                                                                                    | MSVBVM60.rtcVarBstrFromAnsi |
| 0040108C | .~E9 56010000  | JMP | <pre><jmp.&msubum60.#595></jmp.&msubum60.#595></pre>                                                                                                    |                             |
| 00401091 | 90             | NOP |                                                                                                    |                             |
| 00401092 | FF25 30104000  | JMP | DWORD PTR [<&MSUBUM60.#717>]                                                                                                    | MSVBVM60.rtcStrConvVar2     |
| 00401098 | FF25 04104000  | JMP | DWORD PTR [<&MSUBUM60.#626>]                                                                                                    | MSVBVM60.rtcGetObject       |
| 0040109E | FF25 38104000  | JMP | DWORD PTR [<&MSUBUM60.#644>]                                                                                                    | MSVBVM60.VarPtr             |
| 004010A4 | FF25 20104000  | JMP | DWORD PTR [<&MSUBUM60                                                                                                    | MSVBVM60vbaExceptHandler    |
| 004010AA | FF25 34104000  | JMP | DWORD PTR [<&MSUBUM60.ProcCallE                                                                                                    | MSVBVM60.ProcCallEngine     |
| 004010B0 | \$~E9 38010000 | JMP | <pre><jmp.&msubum60.#100></jmp.&msubum60.#100></pre>                                                                                                    |                             |
| 004010B5 | 90             | NOP |                                                                                                    |                             |

Okay, wieder abspeichern.

#### Und so siehts aus:

|              |                        | Results               | from the vir       | us scan of uplo         | oaded sample                        |                              |
|--------------|------------------------|-----------------------|--------------------|-------------------------|-------------------------------------|------------------------------|
|              |                        |                       | Return to the      | Virus.Org Scanning Sei  | vice                                |                              |
| The followin | ng represents the test | results from the viru | us scanners used b | y the Virus.Org scannin | g service when it performed the sci | an on the file 'Data_4.exe'. |
|              |                        | File:                 | Data_4.exe         |                         |                                     |                              |
|              |                        | SHA-1 Digest:         | c4952b6683e706     | 81786ead0a116f27b45     | 3693967                             |                              |
|              |                        | Size:                 | 24576 bytes        |                         |                                     |                              |
|              |                        | Detected Packer:      | Themida            |                         |                                     |                              |
|              |                        | Status:               | Infected or Malwa  | re (Confidence 13.64%   | )                                   |                              |
|              |                        | Date Scanned:         | Tue Apr 14 23:13   | :29 +0100 2009          |                                     |                              |
|              | Scanner                | Scanner Version       | Scanner Engine     | Scanner Signatures      | Result                              | Scan Time                    |
|              | A-Squared              | 4.0.0.32              | N/A                | 1239746405              | Riskware.Win32.Vbinder              | 6.42 secs                    |
|              | Arcavir                | 1.0.5                 | N/A                | 12:20 20-03-2009        | Clean                               | 15.18 secs                   |
|              | avast!                 | 1.0.8                 | N/A                | 090414-0                | Clean                               | 37.42 secs                   |
|              | AVG Anti Virus         | 7.5.52                | 442                | 270.11.57/2059          | Clean                               | 59.13 secs                   |
|              | Avira AntiVir          | 2.1.12-151            | 7.9.0.143          | 7.1.3.50                | Clean                               | 46.21 secs                   |
|              | BitDefender            | 7.81008               | 7.24803            | 2846480                 | Gen:Trojan.Heur.VB.1024DB9B9B       | 3.43 secs                    |
|              | CA eTrust              | N/A                   | 31.06.00           | 31.06.6435              | Clean                               | 5.90 secs                    |
|              | CAT QuickHeal          | 10.00                 | N/A                | 14 April, 2009          | Clean                               | 17.12 secs                   |
|              | ClamAV                 | 0.94.2                | N/A                | 9236                    | Clean                               | 0.29 secs                    |
|              | Comodo                 | 3.8                   | 3.8                | 1113                    | Clean                               | 2.12 secs                    |
|              | CPSecure               | 1.15                  | 1.1.0.715          | 14/04/2009 11:40AM      | Clean                               | 8.19 secs                    |
|              | Dr. Web                | 4.44.0.10060          | 4.44.0.9170        | 566271                  | Clean                               | 82.24 secs                   |
|              | F-PROT 6               | 6.2.1.4252            | 4.4.4.56           | 2009041418523           | Clean                               | 17.68 secs                   |
|              | F-Secure               | 1.10                  | 6392               | 2009-04-14_08           | Clean                               | 30.44 secs                   |
|              | Ikarus T3SCAN          | 1.32.4.0              | 1.01.49            | 2009-04-14 17:01:13     | VirTool.Win32.Vbinder               | 35.67 secs                   |
|              | Kaspersky              | 5.7.13                | 1848805            | 14-04-2009              | Clean                               | 60.49 secs                   |
|              | McAfee Virusscan       | 5.30.0                | 5.3.00             | v5579                   | Clean                               | 51.42 secs                   |
|              | Norman Virus Control   | 7.00.00               | 6.00.06            | 6.00.00                 | Clean                               | 117.43 secs                  |
|              | Panda                  | 9.04.03.0001          | 1848106            | 06/04/2009              | Clean                               | 22.39 secs                   |
|              | Sophos Sweep           | 4.40.0                | 2.85.0             | 4.40                    | Clean                               | 50.16 secs                   |
|              | Trend Micro            | N/A                   | 8.700-1004         | 966                     | Clean                               | 6.96 secs                    |
|              | VirusBuster 2005       | 1.4.5                 | 4.6.5              | 10.102.32               | Clean                               | 46.59 secs                   |

Wir kommen unserem Ziel immer näher ;)

Allerdings liegt unser größter Feind noch vor uns: A-Squared

Dieses AV wird uns mit 3 verschiedenen Detections "nerven". Um diese zu bypassen brauchen wir eine Möglichkeit oft zu scannen. Online Scanner sind dafürzu Zeitaufwändig und überflüssig. Deswegen habe ich mir eine Komandozeilen-basierte Version on A-Squared besorgt. Diese verlangsamt den PC nicht, da sie nicht im Hintergrund läuft.

Ein Downloadlink liegt dem Tut bei.

Wie man schon auf den Screenie sieht erkennt A-Squared unsere Stub als "Riskware.Win32.Vbinder"

Um das Offset zu finden habe ich die Datei gesplitted. Wie das geht müsstet ihr aus anderen Tuts kennen. Ansonsten postet die Frage einfach in den Thread.

Das Problem liegt an Offset 2248.

2248 + Imagebase = Adresse in Olly. Also 2248 + 400000 = 402248. Wenn wir uns diese Prosition in Olly angucken sehen wirdirekt das Problem:

### CallWindowProcA

Was ist das? Alle die schon mal einen Crypter in VB gecodet haben, werden diese API kennen. Sie wird benutzt um APIs Dynamisch aufzurufen.

Das Problem ist, dass dieser String nicht verändert werden darf. Was nun? Ganz einfach: Hier sind einige Nullbytes zwischen dem Namen und dem Code der die API aufruft.

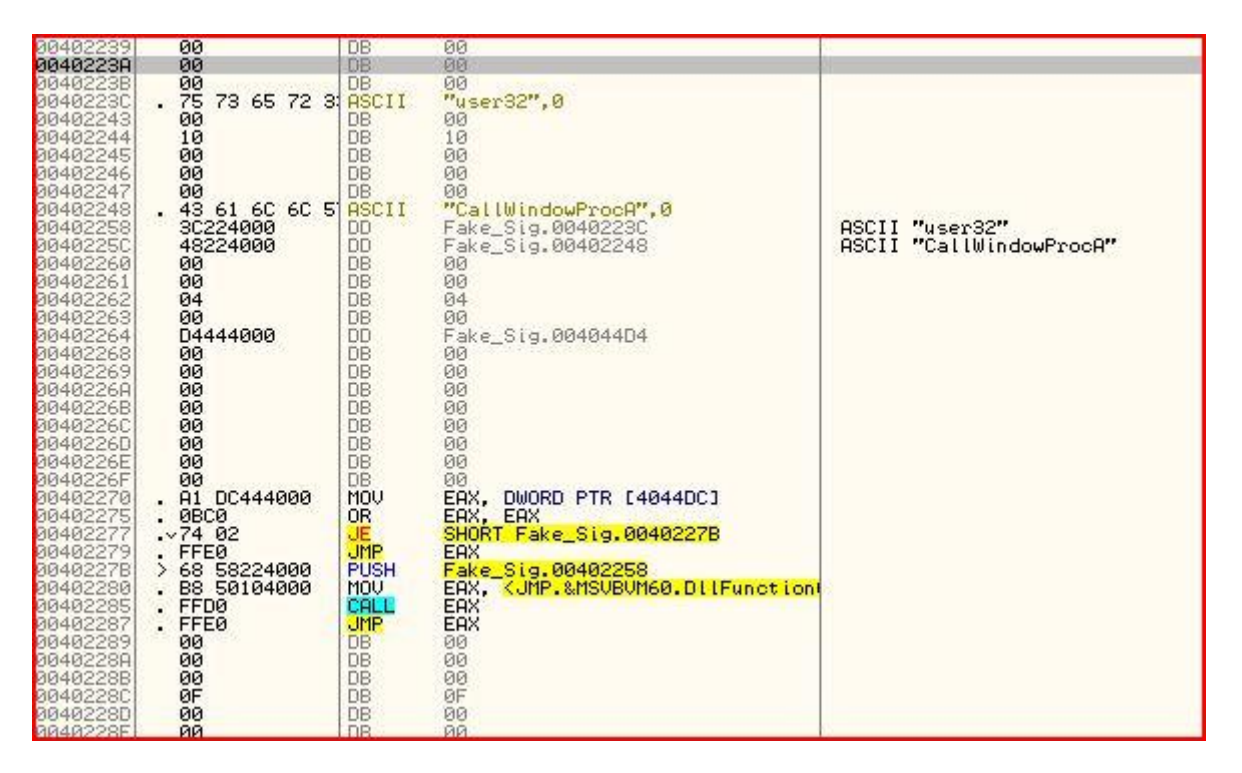

Der Code Teil darf ebenfalls nicht modifiziert werden. Wir können allerdings die Bytes dazwischen verändern. Ob ihr da nun FF oder 90 oder whatever einsetzt ist völlig egal. Was ihr beachten müsst ist, dass ihr nur Nullen ändert. Die Werte die bereits da stehen dürfen nicht verändert werden.

Okay nun scannen wir das Teil mal mit unserem CMDScanner.

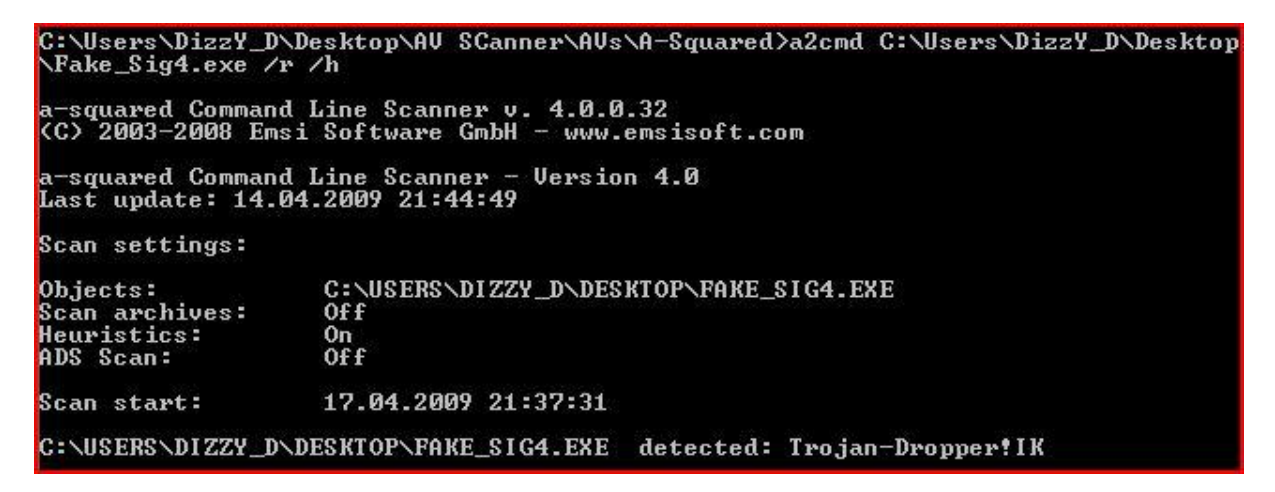

Wie gesagt, es ist immer noch detected, aber nun als Trojan-Dropper!IK.

Um dies zu bypassen kommen wir wieder mit Splitten weiter.

Nach einiger Zeit hat man folgendes Offset gefunden:

2926 also in Olly 402926.

Wie wir sehen ist dort kein Code vorhanden. Zumindest erkennt Olly ihn nicht als solchen.

| 00402926<br>00402927<br>00402928<br>00402929<br>00402928<br>00402928<br>00402928<br>00402920<br>00402920<br>00402920<br>00402922<br>00402925 | 00<br>18<br>00<br>6C<br>48<br>FF<br>04<br>74<br>FF                                              | DB<br>DB<br>DB<br>DB<br>DB<br>DB<br>DB<br>DB<br>DB<br>DB<br>DB<br>DB<br>DB<br>D | 00<br>18<br>00<br>3C<br>6C<br>48<br>FF<br>04<br>74<br>FF                                     | CHAR '<'<br>CHAR 'L'<br>CHAR 'H'<br>CHAR 't' |
|----------------------------------------------------------------------------------------------------|-------------------------------------------------------------------------------------------------|---------------------------------------------------------------------------------|----------------------------------------------------------------------------------------------|----------------------------------------------|
| 00402930<br>00402931<br>00402932<br>00402933<br>00402933<br>00402933<br>00402938<br>00402939<br>00402938<br>00402938<br>00402938             | . FC<br>. 58<br>. 2F<br>. 48<br>. FF6C74 FF<br>43<br>. 78<br>. 78<br>. FF<br>. 14<br>. 84114000 | DAS<br>DAS<br>DEC<br>JMP<br>DB<br>DB<br>DB<br>DB<br>DB<br>DB<br>DB<br>DB        | EAX<br>EAX<br>FAR FWORD PTR [ESP+ESI*2-1]<br>43<br>78<br>78<br>FF<br>14<br>Fake_Sig.00401184 | CHAR 'C'<br>CHAR 'x'                         |
| 00402940<br>00402941<br>00402943<br>00402943<br>00402943<br>00402945<br>00402946<br>00402946<br>00402947<br>00402948<br>00402949             | 10<br>00<br>58<br>00<br>94<br>01<br>3C<br>00<br>00<br>00                                        | DB<br>DB<br>DB<br>DB<br>DB<br>DB<br>DB<br>DB<br>DB<br>DB<br>DB<br>DB            | 10<br>99<br>58<br>99<br>94<br>91<br>3C<br>99<br>99<br>99<br>99                               | CHAR 'X'<br>CHAR '<'                         |
| 8048294R<br>0040294B<br>0040294C<br>0040294C<br>0040294C<br>0040294F<br>00402954F<br>00402955<br>00402953<br>00402953<br>00402954            | 00<br>00<br>00<br>13<br>00<br>00<br>00<br>00<br>00<br>00<br>24                                  |                                                                                 | 00<br>00<br>00<br>13<br>00<br>00<br>00<br>00<br>00<br>00<br>24                               | CHAR '\$'                                    |

Um dies genauer zu prüfen machen wir folgendes:

Bereich markieren -> Analysis -> Remove Analysis from Selection

Nun zeigt Olly uns diese Daten als Code an. Wie man unschwer erkennen kann ist das kein ausführbarer Code. Doch wozu ist es dann da?

Diese Frage führt uns tiefer in die Funktionsweise von VB6 exen. Hier ist es so, dass der eigentliche Code in der VB Runtime ausgeführt wird.

Die Runtime ließt also die Daten die in der exe stehen aus, interpretiert sie und nimmt dann die nötigen Veränderungen etc. vor.

Was heißt das für uns?

Hexxen absolut unmöglich und Code umschreiben geht auch net, da ja überhaupt kein Code vorhanden ist!

Um die Detection zu umgehen ist es aber notwendig die Bytes an dieser Stelle zu verändern.

Das Stichwort heisst Laufzeitentschlüsselung!

Wir schreiben uns also einen kleinen Algorithmus, der diese Stelle verschlüsselt, und beim Start der Datei, noch bevor die VB Runtime überhaupt ausgeführt

wird, diese Offsets wieder entschlüsselt und die exe ausgeführt werden kann.

Als Verschlüsselung wähle ich die einfache Xor Verschlüsselung, die ja in ASM mit einem Befehl realisierbar ist ©

So sieht der Algo aus:

| 00401580 | > B8 26294000 | MOU | EAX. Fake Sig.00402926  |
|----------|---------------|-----|-------------------------|
| 004015B2 | > 8030 0F     | XOR | BYTE PTR TEAX1. 0F      |
| 004015B5 | . 40          | INC | EAX                     |
| 004015B6 | . 3D 54294000 | CMP | EAX. Fake Sig.00402954  |
| 004015BB | .^7E F5       | JLE | SHORT Fake Sig.00401582 |

Okay das wars schon. Ich gehe jeden Befehl einzeln durch damits verständlicher wird. Die, die schonmal "Manual Packing" verwendet haben werden den Algo ja

schon kennen. Aber ob sie ihn auch verstehen? ;)

| MOV EAX, 402926                                  | // Startoffset in EAX Speichern                        |
|--------------------------------------------------|--------------------------------------------------------|
| ABCD: XOR BYTE PTR [EAX], OF                     | // Das Byte an der Adresse von EAX "XORen"             |
| INC EAX                                          | // Eax um 1 erhöhen                                    |
| CMP EAX, 402954<br>verschlüsseln wir bis 402954) | // Vergleichen, ob wir schon am Ende sind (In dem Fall |
| JLE ABCD<br>Sprungmarke "ABCD" (XOR Befehl)      | // Springe wenn EAX kleiner oder gleich 402954 ist zur |

Diese Schleife läuft so lange durch bis wir am Ende (402954) sind.

Unter dieser Schleife kommt dann der JMP zum OEP, sodass die EXE danach wieder normal ausgeführt wird.

Okay speichern und reinladen.

Wir setzen jetzt einen Breakpoint (F2) unter unsere XOR Schleife und starten das Programm (F9)

Access violation when writing to (00402926) - use Shift+F7/F8/F9 to pass exception to program

Hmm was hat das da unten zu bedeuten?

Access Violation...

Anscheinend haben wir keine Schreiberlaubnis auf diese Adresse. Wie können wir das ändern? Ganz einfach: Section Characteristics anpassen.

Dazu laden wir unsere Stub in LordPE.

So hier unsere 3 Sections. Das Offset 2926 liegt in der Code Section. Das kann man ganz einfach daran ablesen, indem man Prüft ob das Offset zwischen VirtualAddress und VirtualAddress + VirtualSize liegt. Das trifft in unserem Fall, ohne groß nachzurechnen, zu.

Gut also passen wir es an indem wir auf Edit Section Handler -> Falgs gehen und bei "Writable" nen Haken rein machen.

| Shareable in memory                                      | OK     |
|----------------------------------------------------------|--------|
| <ul> <li>Executable as code</li> <li>Readable</li> </ul> | Cancel |

Save...

In Olly laden, der BP sollte noch da sein, wenn nicht -> neu setzen

Starten (F9), jetzt sollten wir ohne Violation breaken.

Da unser Code ja noch nicht verschlüsselt ist, müssen wir ihn erst verschlüsselt abspeichern.

Dazu gehen wir zum Startoffset (402926) und makieren die Zeilen bis zum Verschlüsslungsende (402954).

Danach Copy to executable -> Selection und speichern...

In Olly laden, BP ans Ende des Algos setzen, starten, wir breaken.

Mal schauen wies nun an unserem Offset aussieht.

| 00402926<br>00402927<br>00402928<br>00402928<br>00402929<br>00402920<br>00402920<br>00402920<br>00402920<br>00402920<br>00402920<br>00402930<br>00402930<br>00402930             | 00<br>18<br>00<br>30<br>60<br>45<br>45<br>04<br>74<br>FF<br>58<br>58<br>58                         | DB         00           DB         18           DB         90           DB         3C           DB         6C           DB         48           DB         74           DB         74           DB         FF           CLD         FF           POP         EAX                                                                                                    | à                                         | CHAR '<'<br>CHAR 'l'<br>CHAR 'H'<br>CHAR 't' |
|----------------------------------------------------------------------------------------------------|----------------------------------------------------------------------------------------------------|----------------------------------------------------------------------------------------------------|-------------------------------------------|----------------------------------------------|
| 00402933<br>00402933<br>00402938<br>00402938<br>00402938<br>00402939<br>00402939<br>00402930<br>00402930<br>00402940<br>00402941<br>00402943                                     | 27<br>48<br>FF6C74 FF<br>43<br>78<br>FF<br>14<br>84114000<br>10<br>00<br>58<br>00                  | DHS           DEC         EAX           DB         43           DB         43           DB         78           DB         14           DD         Fak           DB         10           DB         10           DB         10           DB         10           DB         10           DB         10           DB         00           DB         00                                                                                                    | FWORD PTR [ESP+ESI*2-11<br>e_Sig.00401184 | CHAR 'C'<br>CHAR 'x'                         |
| 00402944<br>00402945<br>00402945<br>00402948<br>00402948<br>00402948<br>00402948<br>00402948<br>00402940<br>00402940<br>00402940<br>00402945<br>00402950<br>00402950<br>00402950 | 94<br>01<br>30<br>00<br>00<br>00<br>00<br>00<br>00<br>13<br>00<br>00<br>00<br>00<br>00<br>00<br>00 | DB         94           DB         91           DB         90           DB         90 |                                           | CHAR '<'                                     |
| 00402953<br>00402954                                                                                                    | 00<br>24                                                                                           | DB 00<br>DB 24                                                                                                    |                                           | CHAR '\$'                                    |

Wisst ihr noch wie das Erste Byte war? Es war 00. Und, welches ist es jetzt? 00! Das heißt es funktioniert!

Gut... Jetzt Scannen wir es mal. Aha kein Dropper mehr :)

Trojan.Win32.Buzus!IK

Eins kann ich euch verraten: Die größte Hürde ist geschafft :D

Durch nochmaliges splitten (Jetzt merkt ihr vll. wie viel Zeit ich investiert habe), habe ich rausgefunden, dass die Nullbytes am Ende der Code Section detected sind.

Wir laden die Exe in den Hexeditor und überschreiben diese Nullbytes mit irgendwelchen Werten. Auch hier habt ihr wieder freie Wahl :)

Das wars schon. Speichern, Scannen ...... UD :) :)

## Advanced EXE Modding by DizzY\_D

| 00003924 | 60 | 02 | 00 | 80 | CC | 02 | 00 | 80 | CD | 02 | 00 | 80 | 7A | 39 | 00 | 00 | 84 | 02 | 00 | 80 | ЗA | 02 | 00 | `z9                                     |
|----------|----|----|----|----|----|----|----|----|----|----|----|----|----|----|----|----|----|----|----|----|----|----|----|-----------------------------------------|
| 0000393B | 80 | 64 | 00 | 00 | 80 | 00 | 00 | 00 | 00 | 4D | 53 | 56 | 42 | 56 | 4D | 36 | 30 | 2E | 44 | 4C | 4C | 00 | 00 | .dMSVBVM60.DLL                          |
| 00003952 | 00 | 00 | 44 | 6C | 6C | 46 | 75 | 6E | 63 | 74 | 69 | 6F | 6E | 43 | 61 | 6C | 6C | 00 | 00 | 00 | 5F | 5F | 76 | DllFunctionCallv                        |
| 00003969 | 62 | 61 | 45 | 78 | 63 | 65 | 70 | 74 | 48 | 61 | 6E | 64 | 6C | 65 | 72 | 00 | 00 | 00 | 00 | 50 | 72 | 6F | 63 | baExceptHandlerProc                     |
| 00003980 | 43 | 61 | 6C | 6C | 45 | 6E | 67 | 69 | 6E | 65 | 00 | 00 | 00 | 00 | 00 | 00 | 00 | 00 | 00 | 00 | 00 | 00 | 00 | CallEngine                              |
| 00003997 | 00 | 00 | 00 | 00 | 00 | 00 | 00 | 00 | 00 | 00 | 00 | 00 | 00 | 00 | 00 | 00 | 00 | 00 | 00 | 00 | 00 | 00 | 00 |                                         |
| 000039AE | 00 | 00 | 00 | 00 | 00 | 00 | 00 | 00 | 00 | 00 | 00 | 00 | 00 | 00 | 00 | 00 | 00 | 00 | 00 | 00 | 00 | 00 | 00 |                                         |
| 00003905 | 36 | 36 | 36 | 36 | 36 | 36 | 36 | 36 | 36 | 36 | 36 | 36 | 36 | 36 | 36 | 36 | 36 | 36 | 36 | 36 | 36 | 36 | 36 | 666666666666666666666666666666666666666 |
| 000039DC | 36 | 36 | 36 | 36 | 36 | 36 | 36 | 36 | 36 | 36 | 36 | 36 | 36 | 36 | 36 | 36 | 36 | 36 | 36 | 36 | 36 | 36 | 36 | 666666666666666666666666666666666666666 |
| 000039F3 | 36 | 36 | 36 | 36 | 36 | 36 | 36 | 36 | 36 | 36 | 36 | 36 | 36 | 36 | 36 | 36 | 36 | 36 | 36 | 36 | 36 | 36 | 36 | 666666666666666666666666666666666666666 |
| A0AE0000 | 36 | 36 | 36 | 36 | 36 | 36 | 36 | 36 | 36 | 36 | 36 | 36 | 36 | 36 | 36 | 36 | 36 | 36 | 36 | 36 | 36 | 36 | 36 | 666666666666666666666666666666666666666 |
| 00003A21 | 36 | 36 | 36 | 36 | 36 | 36 | 36 | 36 | 36 | 36 | 36 | 36 | 36 | 36 | 36 | 36 | 36 | 36 | 36 | 36 | 36 | 36 | 36 | 666666666666666666666666666666666666666 |
| 86460000 | 36 | 36 | 36 | 36 | 36 | 36 | 36 | 36 | 36 | 36 | 36 | 36 | 36 | 36 | 36 | 36 | 36 | 36 | 36 | 36 | 36 | 36 | 36 | 666666666666666666666666666666666666666 |
| 00003A4F | 36 | 36 | 36 | 36 | 36 | 36 | 36 | 36 | 36 | 36 | 36 | 36 | 36 | 36 | 36 | 36 | 36 | 36 | 36 | 36 | 36 | 36 | 36 | 666666666666666666666666666666666666666 |
| 00003A66 | 36 | 36 | 36 | 36 | 36 | 36 | 36 | 36 | 36 | 36 | 36 | 36 | 36 | 36 | 36 | 36 | 36 | 36 | 36 | 36 | 36 | 36 | 36 | 666666666666666666666666666666666666666 |
| 00003A7D | 36 | 36 | 36 | 36 | 36 | 36 | 36 | 36 | 36 | 36 | 36 | 36 | 36 | 36 | 36 | 36 | 36 | 36 | 36 | 36 | 36 | 36 | 36 | 666666666666666666666666666666666666666 |
| 00003A94 | 36 | 36 | 36 | 36 | 36 | 36 | 36 | 36 | 36 | 36 | 36 | 36 | 36 | 36 | 36 | 36 | 36 | 36 | 36 | 36 | 36 | 36 | 36 | 666666666666666666666666666666666666666 |
| 00003AAB | 36 | 36 | 36 | 36 | 36 | 36 | 36 | 36 | 36 | 36 | 36 | 36 | 36 | 36 | 36 | 36 | 36 | 36 | 36 | 36 | 36 | 36 | 36 | 666666666666666666666666666666666666666 |
| 00003AC2 | 36 | 36 | 36 | 36 | 36 | 36 | 36 | 36 | 36 | 36 | 36 | 36 | 36 | 36 | 36 | 36 | 36 | 36 | 36 | 36 | 36 | 36 | 36 | 666666666666666666666666666666666666666 |
| 00003AD9 | 36 | 36 | 36 | 36 | 36 | 36 | 36 | 36 | 36 | 36 | 36 | 36 | 36 | 36 | 36 | 36 | 36 | 36 | 36 | 36 | 36 | 36 | 36 | 666666666666666666666666666666666666666 |
| 00003AF0 | 36 | 36 | 36 | 36 | 36 | 36 | 36 | 36 | 36 | 36 | 36 | 36 | 36 | 36 | 36 | 36 | 36 | 36 | 36 | 36 | 36 | 36 | 36 | 666666666666666666666666666666666666666 |
| 00003B07 | 36 | 36 | 36 | 36 | 36 | 36 | 36 | 36 | 36 | 36 | 36 | 36 | 36 | 36 | 36 | 36 | 36 | 36 | 36 | 36 | 36 | 36 | 36 | 666666666666666666666666666666666666666 |
| 00003B1E | 36 | 36 | 36 | 36 | 36 | 36 | 36 | 36 | 36 | 36 | 36 | 36 | 36 | 36 | 36 | 36 | 36 | 36 | 36 | 36 | 36 | 36 | 36 | 666666666666666666666666666666666666666 |
| 00003B35 | 36 | 36 | 36 | 36 | 36 | 36 | 36 | 36 | 36 | 36 | 36 | 36 | 36 | 36 | 36 | 36 | 36 | 36 | 36 | 36 | 36 | 36 | 36 | 666666666666666666666666666666666666666 |
| 00003B4C | 36 | 36 | 36 | 36 | 36 | 36 | 36 | 36 | 36 | 36 | 36 | 36 | 36 | 36 | 36 | 36 | 36 | 36 | 36 | 36 | 36 | 36 | 36 | 666666666666666666666666666666666666666 |
| 00003B63 | 36 | 36 | 36 | 36 | 36 | 36 | 36 | 36 | 36 | 36 | 36 | 36 | 36 | 36 | 36 | 36 | 36 | 36 | 36 | 36 | 36 | 36 | 36 | 666666666666666666666666666666666666666 |
| 00003B7A | 36 | 36 | 36 | 36 | 36 | 36 | 36 | 36 | 36 | 36 | 36 | 36 | 36 | 36 | 36 | 36 | 36 | 36 | 36 | 36 | 36 | 36 | 36 | 666666666666666666666666666666666666666 |
| 00003B91 | 36 | 36 | 36 | 36 | 36 | 36 | 36 | 36 | 36 | 36 | 36 | 36 | 36 | 36 | 36 | 36 | 36 | 36 | 36 | 36 | 36 | 36 | 36 | 666666666666666666666666666666666666666 |
| 00003BA8 | 36 | 36 | 36 | 36 | 36 | 36 | 36 | 36 | 36 | 36 | 36 | 36 | 36 | 36 | 36 | 36 | 36 | 36 | 36 | 36 | 36 | 36 | 36 | 666666666666666666666666666666666666666 |
| 00003BBF | 36 | 36 | 36 | 36 | 36 | 36 | 36 | 36 | 36 | 36 | 36 | 36 | 36 | 36 | 36 | 36 | 36 | 36 | 36 | 36 | 36 | 36 | 36 | 666666666666666666666666666666666666666 |
| 00003BD6 | 36 | 36 | 36 | 36 | 36 | 36 | 36 | 36 | 36 | 36 | 36 | 36 | 36 | 36 | 36 | 36 | 36 | 36 | 36 | 36 | 36 | 36 | 36 | 666666666666666666666666666666666666666 |

#### Und so siehts insgesamt aus:

#### Results from the virus scan of uploaded sample

Return to the Virus.Org Scanning Service

The following represents the test results from the virus scanners used by the Virus.Org scanning service when it performed the scan on the file 'Fake\_Sig6.exe'.

File: Fake\_Sig6.exe SHA-1 Digest: e75cdef77b9a3df8fad8c026a136cdd9bb4a7227 Size: 20480 bytes Detected Packer: Armadillo 3.00a Status: Infected or Malware (Confidence 4.55%) Date Scanned: Fri Apr 17 21:33:52 +0100 2009

| Scanner              | Scanner Version | Scanner Engine | Scanner Signatures  | Result                        | Scan Time  |
|----------------------|-----------------|----------------|---------------------|-------------------------------|------------|
| A-Squared            | 4.0.0.32        | N/A            | 1239998403          | Clean                         | 15.23 secs |
| Arcavir              | 1.0.5           | N/A            | 12:20 20-03-2009    | Clean                         | 4.57 secs  |
| avast!               | 1.0.8           | N/A            | 090417-0            | Clean                         | 15.14 secs |
| AVG Anti Virus       | 7.5.52          | 442            | 270.12.0/2065       | Clean                         | 17.42 secs |
| Avira AntiVir        | 2.1.12-152      | 7.9.0.148      | 7.1.3.72            | Clean                         | 17.77 secs |
| BitDefender          | 7.81008         | 7.24859        | 2848894             | Gen:Trojan.Heur.VB.1024DB9B9B | 4.22 secs  |
| CA eTrust            | N/A             | 31.06.00       | 31.06.6435          | Clean                         | 4.78 secs  |
| CAT QuickHeal        | 10.00           | N/A            | 17 April, 2009      | Clean                         | 16.21 secs |
| ClamAV               | 0.94.2          | N/A            | 9252                | Clean                         | 0.02 secs  |
| Comodo               | 3.8             | 3.8            | 1117                | Clean                         | 10.65 secs |
| CPSecure             | 1.15            | 1.1.0.715      | 17/04/2009 11:40AM  | Clean                         | 6.35 secs  |
| Dr. Web              | 4.44.0.10060    | 4.44.0.9170    | 569276              | Clean                         | 31.93 secs |
| F-PROT 6             | 6.2.1.4252      | 4.4.4.56       | 200904171529        | Clean                         | 9.36 secs  |
| F-Secure             | 1.10            | 6392           | 2009-04-17_09       | Clean                         | 31.42 secs |
| Ikarus T3SCAN        | 1.32.4.0        | 1.01.49        | 2009-04-17 07:16:41 | Clean                         | 12.80 secs |
| Kaspersky            | 5.7.13          | 1859034        | 17-04-2009          | Clean                         | 27.53 secs |
| McAfee Virusscan     | 5.30.0          | 5.3.00         | v5579               | Clean                         | 14.96 secs |
| Norman Virus Control | 7.00.00         | 6.00.06        | 6.00.00             | Clean                         | 58.14 secs |
| Panda                | 9.04.03.0001    | 1848106        | 06/04/2009          | Clean                         | 7.01 secs  |
| Sophos Sweep         | 4.40.0          | 2.85.0         | 4.40                | Clean                         | 19.10 secs |
| Trend Micro          | N/A             | 8.700-1004     | 974                 | Clean                         | 3.79 secs  |
| VirusBuster 2005     | 1.4.5           | 4.6.5          | 10,102,32           | Clean                         | 11.26 secs |

Nurnoch BitDefender...

Bei diesem AV stehen wir vor einem großen Problehm. Den Emulator.

Dieser Emuliert unsere exe. Das heißt, er startet unsere Exe in sicherer Umgebung und analysiert das Verhalten

der Datei. Gegen siese Methode ist ohne Sourcecode nicht viel zu machen. Wir könnten zwar einige Anti-Emulator

Codes in ASM nachcoden, jedoch wirft das wieder neue Detections auf.

Wenn Interesse besteht sowas trotzdem zu erklären bin ich gerne bereit dafür. Meldet euch dann ggf. einfach im

Thread.

An dieser Stelle endet dieses Tutorial, da wir hier, wie gesagt nicht ohne Weiteres weiterkommen.

Aber ich denke Das Ergebnis ist Akzeptabel ;)

### **Outro**

In diesem Tutorial wollte ich neue und saubere Methoden zeigen um AVs zu bypassen.

Damit auch Anfänger wissen, wie man hier vorzugehen hat, wollte ich es möglichst einfach rüberbringen.

Zuerst wollte ich daraus ein V-Tut machen, das wäre allerdings zu 60% nur das mitlesen von Text gewesen, wofür diese Form von Tutorial einfach besser geeignet ist. Durch die vielen Screenshots soll die Übersichtlichkeit eines V-Tuts hergestellt werden.

Sehr würde ich mich über zahlreiches Feedback im Forum freuen. So ein Tutorial zu machen ist viel Vorbereitung und man möchte ja wissen wie es ankommt ;)

Wenn es noch Fragen gibt steht dafür der Thread auf Free-Hack offen. Ich werde alle Fragen weitestgehend beantworten.

Wer mit mir einen Smalltalk zum Thema halten möchte, ich stehe gerne unter folgender ICQ Nummer zur Verfügung:

296119081

Ich hoffe es hat euch gefallen und ihr könnt was damit anfangen.

## **Greetz & Shouts**

So erstmal n dickes **DANKESCHÖN** an den "AV Bypasser Freak" aka **Slayer616**, der mir wichtige Tipps fürs Tut gegeben hat.

Ich grüße außerdem das Komplette SceneCoderz Team. Freu mich sehr auf den Relaunuch!

Ebenfalls grüße ich **fOGx**, der mir schon so manche (dämliche \*hust\*) Frage beantwortet hat.

Naja ich will jetzt hier keine langen Listen machen, ich würde sowieso welche vergessen.

Ich grüße einfach alle, Reverser da draußen und die, die es werden wollen  $\odot$ 

Das größte DANKE gebürt aber dir, für das Lesen meines Tutorials!